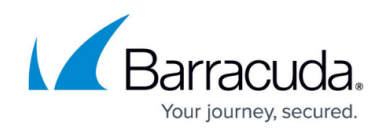

# Working with the Escalation Call List

https://campus.barracuda.com/doc/38582/

| Acme In | c 3 Contacts                                     | Exit         |
|---------|--------------------------------------------------|--------------|
| D       | rag and drop contacts to reorder their priority. | ,            |
|         | ☆Primary Contact 1. Mary Smith                   | +15555555555 |
|         | 9 am - 5 pm Central                              | Edit Delete  |
|         | 2. Sanjay Patel                                  | +15555555555 |
|         | Extension: 55                                    | Edit Delete  |
|         | 3. J.P. Burns                                    | +15555555555 |
|         |                                                  | Edit Delete  |
|         |                                                  | j            |

The escalation call list is a list of phone numbers that Barracuda XDR SOC will call if a high-impact alert is detected.

If a high-impact alert is detected, the XDR SOC calls the numbers according to the order they are displayed on this page. Each account can have its own custom call list, but it is more common to have the same contacts for all customers.

We recommend adding 5 or fewer contacts to this list, focusing on the most relevant contacts.

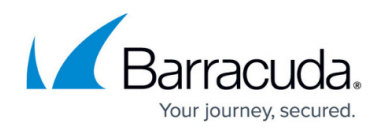

#### Using the Notes field

You can use the notes field to add additional useful information. We suggest using the notes field for information that would be useful to the XDR SOC trying to contact the user, such as:

- To specify shifts or business hours. For example, "M-F 9 am-5 pm Pacific" or "Nights & weekends".
- To supply instructions. For example, "Try each above number. If no response, leave a voicemail at this one."
- To add additional details about people, such as title or role.

#### To add a number to the escalation call list

- 1. In XDR Dashboard, click Administration > Escalation Call List.
- 2. Click Add New Contact.
- Type the full name of the contact.
   **NOTE** It can also be useful to include the contact's tile or role.
- 4. Type the contact's phone number, including the country code.
- 5. Type any notes you think might be useful.
- 6. Select a ranking number for the contact.

**NOTE** If you don't select a rank, the contact is added to the bottom of the list.

7. Click Add Contact.

#### To edit a contact

- 1. In XDR Dashboard, click Administration > Escalation Call List.
- 2. Click Edit Contacts.
- 3. On the card of the contact you want to edit, click Edit .
- 4. Make your changes.
- 5. Click Save.
- 6. Click Exit.

#### To reorder contacts

- 1. In XDR Dashboard, click **Administration** > **Escalation Call List**.
- 2. Click Edit Contacts.
- 3. Drag the contact cards until they are in your desired order.
- 4. Click **Save**.
- 5. Click **Exit**.

#### To delete a contact

- 1. In XDR Dashboard, click Administration > Escalation Call List.
- 2. Click Edit Contacts.
- 3. On the card of the contact you want to delete, click **Delete**.
- 4. Click Confirm.
- 5. Click **Exit**.

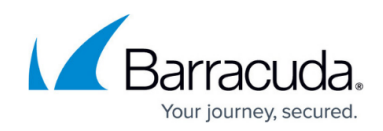

## Barracuda XDR

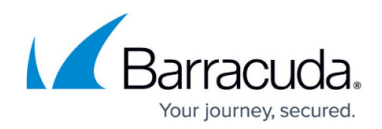

### Figures

#### 1. EscalationCallList.png

© Barracuda Networks Inc., 2025 The information contained within this document is confidential and proprietary to Barracuda Networks Inc. No portion of this document may be copied, distributed, publicized or used for other than internal documentary purposes without the written consent of an official representative of Barracuda Networks Inc. All specifications are subject to change without notice. Barracuda Networks Inc. assumes no responsibility for any inaccuracies in this document. Barracuda Networks Inc. reserves the right to change, modify, transfer, or otherwise revise this publication without notice.